K049001-00028D

無線対応プレゼンテーション用機器

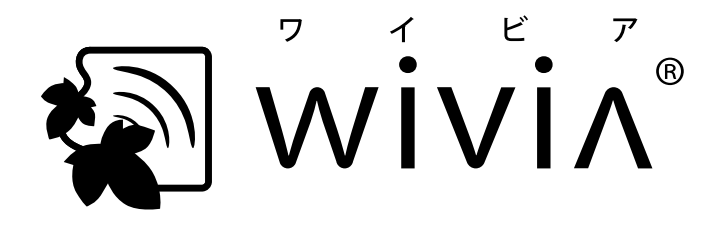

# wivia 5 取扱説明書 管理者編

4-850-0505 WV-51

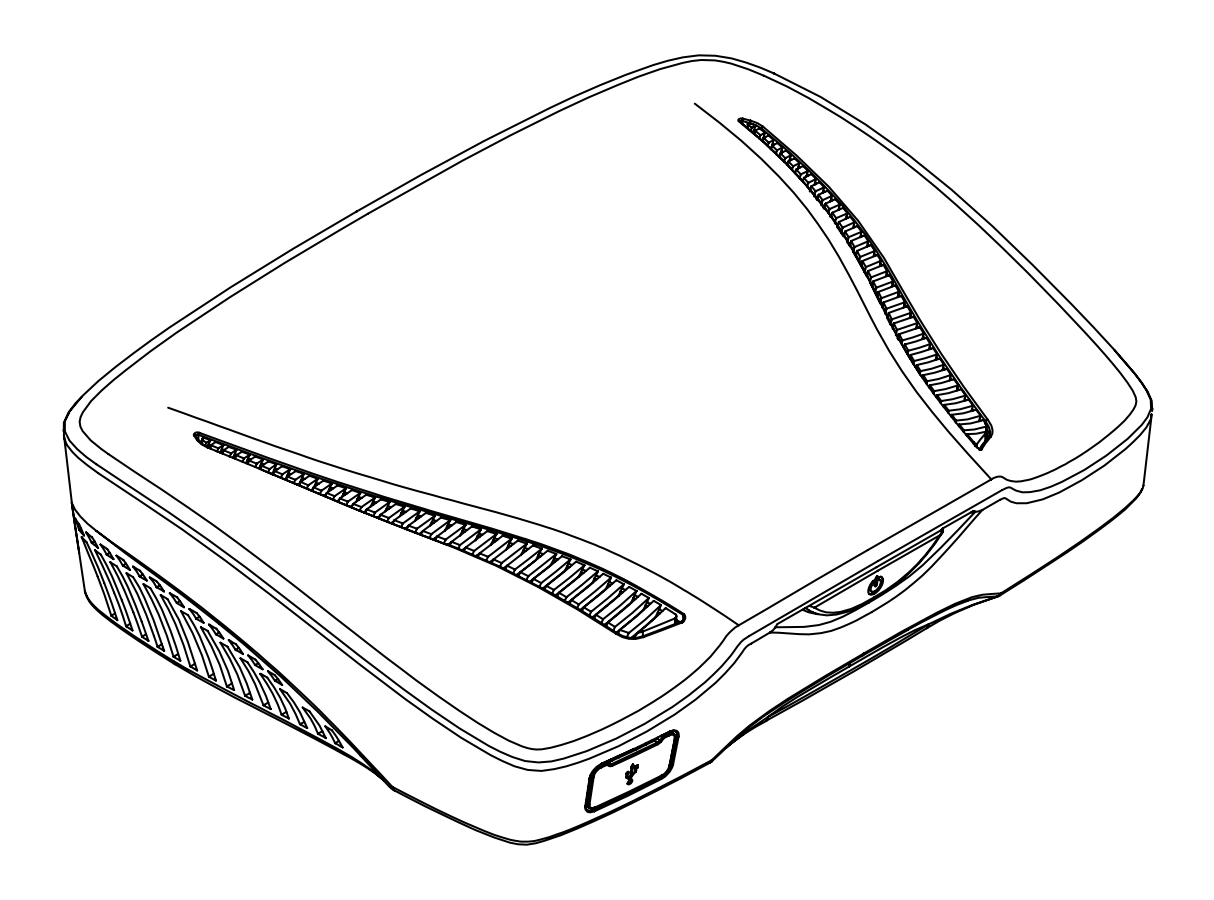

ご使用になる前に、この『管理者編』と別冊『利用者編』、そして製品に付属する『クイックマニュアル』の 「使用上のご注意」をよくお読みの上、正しくお使いください。

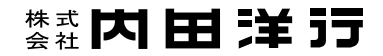

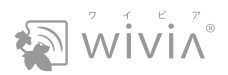

# 目次

|      | はじ                         | ごめにご確認ください                                                                              | 03       |
|------|----------------------------|-----------------------------------------------------------------------------------------|----------|
| 第1   | 章                          |                                                                                         |          |
| wivi | a ŧ                        | を準備する                                                                                   | 05       |
|      | 1.<br>2.<br>3.             | 各部の名称とはたらき<br>wivia を接続する<br>wivia の待機画面を確認する                                           |          |
| 第2   | 章                          |                                                                                         |          |
| 司会   | 者                          | モード                                                                                     | 09       |
|      | 1.<br>2.                   | 司会者としてログインする<br>発表者を選んで投影させる                                                            | 10<br>11 |
| 第3   | 章                          |                                                                                         |          |
| wivi | a z                        | 本体の設定変更                                                                                 | 12       |
|      | 1.<br>2.<br>3.<br>4.<br>5. | wivia 本体設定の操作の流れ.<br>主な用途ごとの設定方法 .<br>wivia 本体設定の設定項目.<br>出荷時状態に戻す .<br>ファームウェアを最新版にする. |          |

wivia<sup>®</sup>は、株式会社内田洋行の登録商標です。

本書に記載されている他社製品名は、一般に各社の商標または登録商標です。本書では、<sup>™</sup>、<sup>®</sup> などのマー クは記載していません。

また、説明の画面は、実際と異なることがあります。

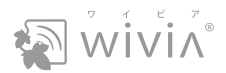

# はじめにご確認ください

## wivia のバージョンをご確認ください

この取扱説明書は、以下のバージョンの wivia について説明しています。

wivia ファームウェア : 5.3.0.11 以降

wivia アプリケーション: 5.3.0.19 以降(Windows 用) 5.3.0.20 以降(Mac 用)

- wivia ファームウェアのバージョンは、待機画面で確認できます(P.08)。wivia アプリケーションのバー ジョンは、wivia メニューで確認できます。
- iPhone、iPad および Android 搭載のスマートフォン、タブレットでお使いいただく場合は、wivia Presenter の取扱説明書などをご参照ください。
- バージョンが異なると、機能や画面が説明と異なることがあります。

## 最新のサポート情報をご確認ください

wivia サポート Web サイトにて、最新版のファームウェア・アプリケーション、FAQ などの情報を掲載して います。定期的にご確認ください。

https://www.uchida.co.jp/wivia/support.html

## ネットワーク環境をご確認ください

本製品を既設のネットワークに接続して使用する場合やセキュリティソフトのパーソナルファイアウォール機能を使用している場合には、導入前に既存システムの管理者にご確認ください。

## コンピューターの構成をご確認ください

#### 専用アプリケーション動作環境

| Windows | Windows 10 (バージョン 1909) / Windows 8.1                               |  |
|---------|---------------------------------------------------------------------|--|
| Мас     | macOS 10.15 Catalina / macOS 10.14 Mojave / macOS 10.13 High Sierra |  |

2020年5月現在の動作検証環境です。

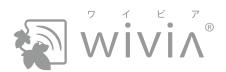

#### 無線 LAN

| 規格     | IEEE 802.11b/g/n 2.4GHz、IEEE 802.11a/n/ac 5GHz(切換利用) |  |
|--------|------------------------------------------------------|--|
| 通信距離   | 最大 20m(ただし障害物や干渉波がない場合)                              |  |
| 最大通信速度 | 300Mbps (2.4GHz)、867Mbps (5GHz)                      |  |
| セキュリティ | WPA/WPA2-PSK (TKIP/AES)                              |  |

#### 有線 LAN

| 規格          | IEEE 802.3 (10BASE-T) / IEEE 802.3u (100BASE-TX) / IEEE 802.3ab (1000BASE-T) |
|-------------|------------------------------------------------------------------------------|
| コネクタ形状/ポート数 | RJ-45 コネクタ×1                                                                 |
| 最大通信速度      | 10/100/1000Mbps (オートネゴシエーション)                                                |

# モバイル機器の OS をご確認ください

| iOS     | バージョン 11 ~ 13 |
|---------|---------------|
| Android | バージョン 9 ~ 10  |

モバイル機器での投影方法については、別冊『利用者編』の第4章をお読みください。

## 製品と付属品をご確認ください

- wivia 本体
- AC アダプター
- クイックマニュアル : wivia の基本的な使い方を説明しています。詳しい機能については、本書および別
   冊『利用者編』をお読みください。
- 保証書

## 別冊『利用者編』を併せてお読みください

wivia アプリケーションのインストールと使用方法については、別冊『利用者編』をお読みください。

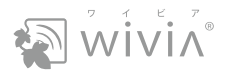

# 第1章 wivia を準備する

wivia を表示装置に接続する方法について説明します。

本章は、必ずお読みください。

| 1. | 各部の名称とはたらき | F | 2.06 |
|----|------------|---|------|
|    |            |   |      |

- 2. wivia を接続する P.07
- 3. wivia の待機画面を確認する P.08

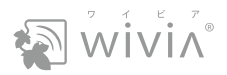

# 1. 各部の名称とはたらき

前面

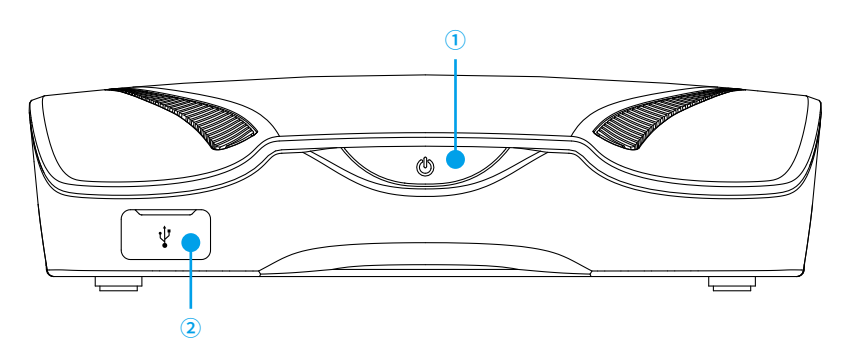

| 項目         | 機能                                                                                                    |  |  |
|------------|----------------------------------------------------------------------------------------------------|--|--|
| ① スタンバイボタン | 接続中の端末がないときに押すと、スタンバイ状態になります。もう一度押すと、約5秒後に復帰します。<br>約10秒間押し続けると、wiviaが再起動します。<br>さらに、現在の状態をランプの色で示します。<br>・赤(点灯):準備中または異常状態<br>・青(点滅):スタンバイ中<br>・青(点灯):使用可能 |  |  |
| ② USB ポート  | 入力機器(マウス、キーボード、タッチパネルなど)を接続できます。<br>さらに、起動 USB メモリーを作成する際に使用します。                                                                                            |  |  |

# 背面

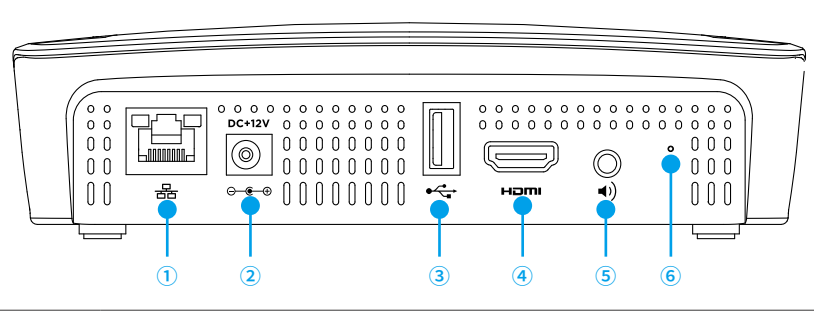

| 項目                                     | 機能                           |  |
|----------------------------------------|------------------------------|--|
| ① LAN ポート 有線 LAN でネットワーク機器や PC に接続します。 |                              |  |
| ② 電源ジャック                               | AC アダプター(付属品)を接続します。         |  |
| ③ USB ポート                              | 前面の USB ポートと同じです。            |  |
| ④ HDMI ポート                             | HDMI ケーブルで表示装置を接続します。        |  |
| ⑤ 音声ジャック                               | 表示装置に音声出力がない場合にスピーカーを接続します。  |  |
| ⑥ リセットボタン                              | wivia の設定を出荷時の状態に戻します。(P.25) |  |

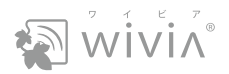

# 2. wivia を接続する

投影先の表示装置に wivia を接続します。

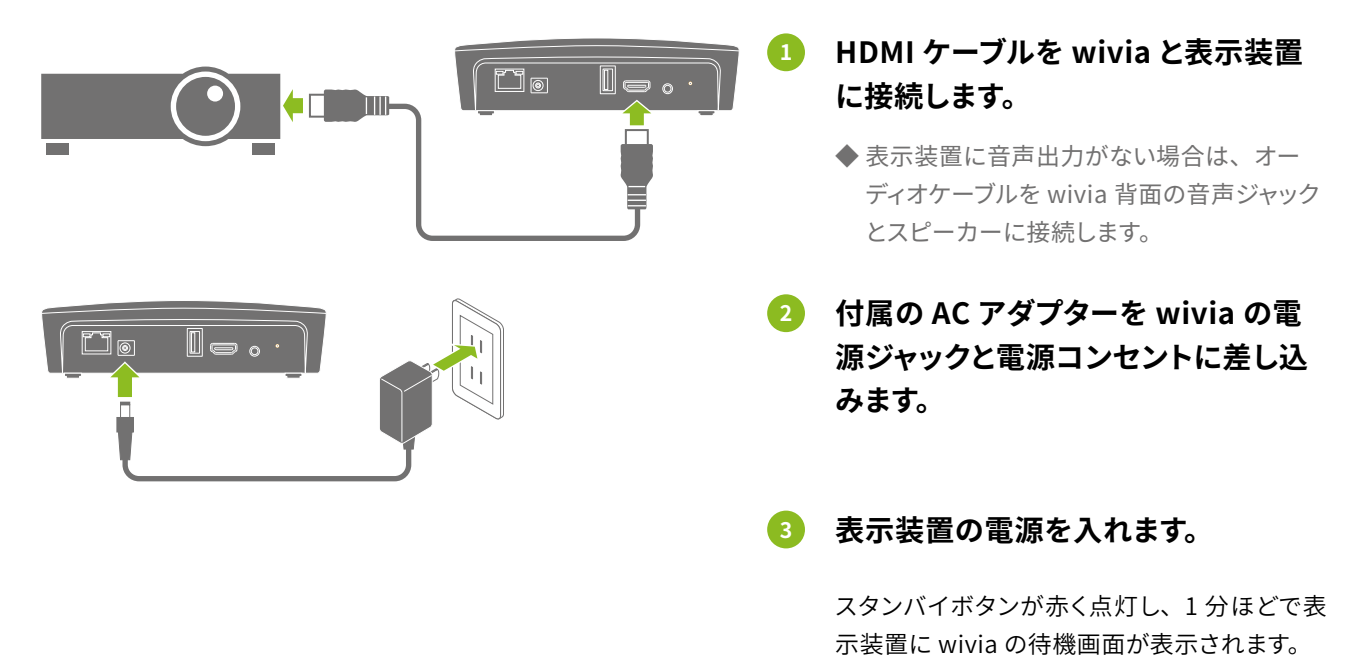

#### wivia にマウス、キーボードやタッチパネルを接続するには

別冊『利用者編』の「wivia に接続した入力機器を使う」をご覧ください。

 ⑦ 使用後は、wivia の AC アダプター (PoE 給電の場合は LAN ケーブル)を抜いて、電源を切ってください。使用する際は、 もう一度 AC アダプター (または LAN ケーブル)を接続します。

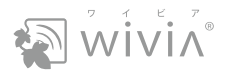

# 3. wivia の待機画面を確認する

wivia が起動すると、表示装置に下記のような待機画面が表示されます。

画面左上の各種情報は、「wivia 本体設定」画面で設定できます(P.13)。

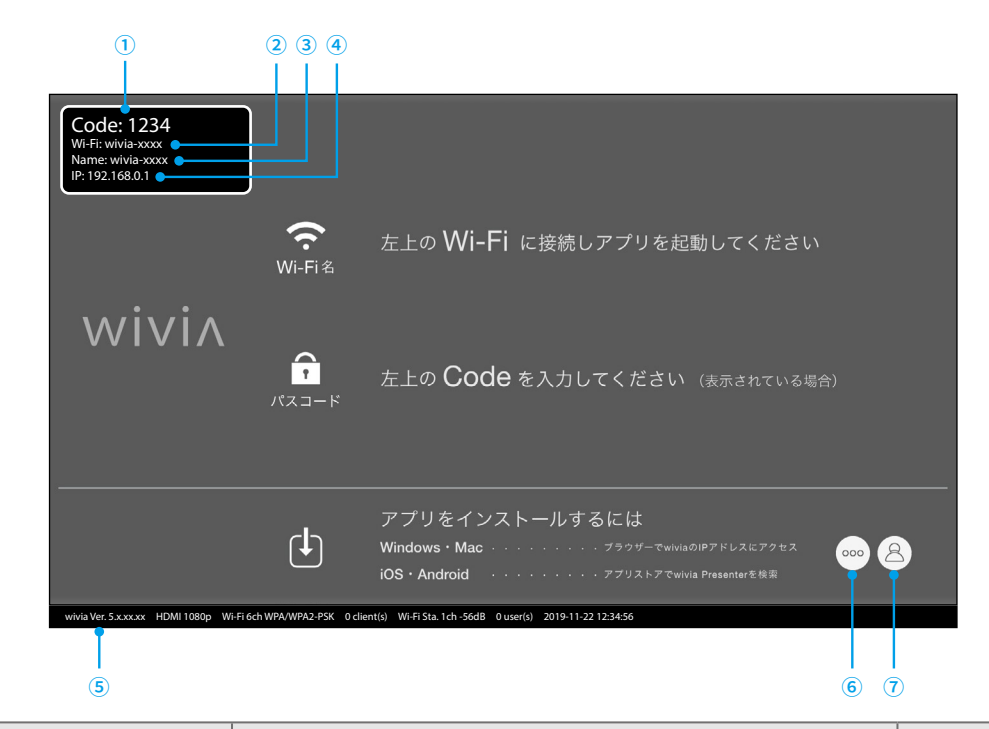

| 項目名              | 機能                                                                                                  | 参照先                       |
|------------------|----------------------------------------------------------------------------------------------------|---------------------------|
| ① Code(パスコード)    | 接続するときに、wivia アプリケーションに入力します。                                                                       | → P.18                    |
| ② Wi-Fi(Wi-Fi 名) | 無線ネットワーク名(SSID)です。 wivia を無線 AP として使うときな<br>どに指定します。                                                | → P.19                    |
| ③ Name(機器名)      | 複数の wivia を使うとき、wivia アプリケーションで識別できます。                                                              | → P.20                    |
| ④ IP(IP アドレス)    | wivia の IP アドレスです。wivia を発見できないときに指定します。                                                            | → P.20                    |
| ⑤ ステータス情報        | wivia のファームウェアのバージョン、出力解像度、無線 LAN 機能の<br>状態、接続中の PC やモバイル機器の台数、現在の日時が表示され<br>ます。                    | → P.18、P.19、<br>P.22、P.26 |
| ⑥ メニューボタン        | wivia に接続したマウスなどで、以下を実行できます。<br>・ホワイトボードとしての利用<br>・起動 USB メモリーの作成<br>・司会者モードの開始                     | _                         |
| ⑦ ユーザー切替ボタン      | PC の wivia アプリケーションが接続しているときに表示されます。<br>wivia に接続したマウスなどで、以下を実行できます。<br>・投影の開始と終了<br>・投影するユーザーの切り替え | _                         |

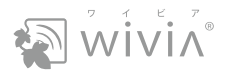

# 第2章 司会者モード

複数の発表者がいる会議などには、司会者モードを使うと便利です。誰の PC 画面を、どのように表示装置に投影するかを、司会者がコントロールでき、会議の円滑な進行に役立ちます。

司会者モードで司会者になる方は、本章をお読みください。

 2. 発表者を選んで投影させる
 P.11

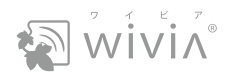

# 1. 司会者としてログインする

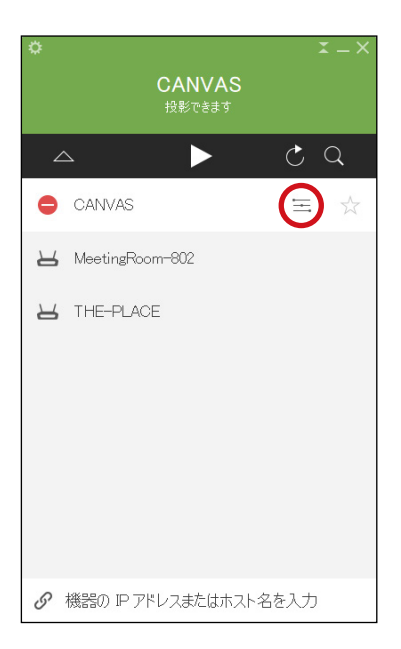

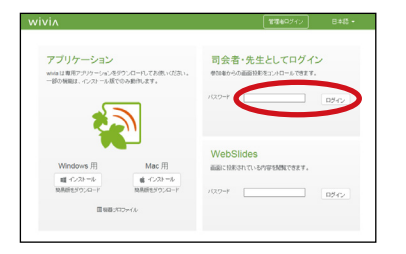

### PC を wivia に接続します。

◆ 別冊『利用者編』の「PC を wivia に接続する」をご覧ください。

2 wivia アプリケーションの機器リストで、機器名の隣の をクリックします。

Web ブラウザが起動し、wivia の Web ページが表示されます。

③ 「司会者・先生としてログイン」の入力欄にパスワード を入力し、「ログイン」をクリックします。

司会者ページが表示され、wivia に接続した PC 名またはユーザー 名が一覧表示されます。

◆ 初期パスワードは「moderator」です。

#### ⑦ 終了時はログアウトしてください

会議などを終了したら、Web ブラウザで司会者ページを閉じるか、「ログアウト」をクリックしてください。ログイ ンし続けると、ほかの人が司会者としてログインできません。

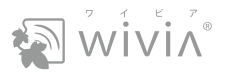

# 2. 発表者を選んで投影させる

司会者ページで、表示装置に投影する発表者の PC 画面を選択します。

## 1 司会者としてログインします (P.10)。

司会者ページが表示され、wivia に接続した PC 名またはユーザー名が一覧表示されます。

## 2 投影する PC を選び、その隣の ▶をクリックします。

選択した PC の画面が投影されます。

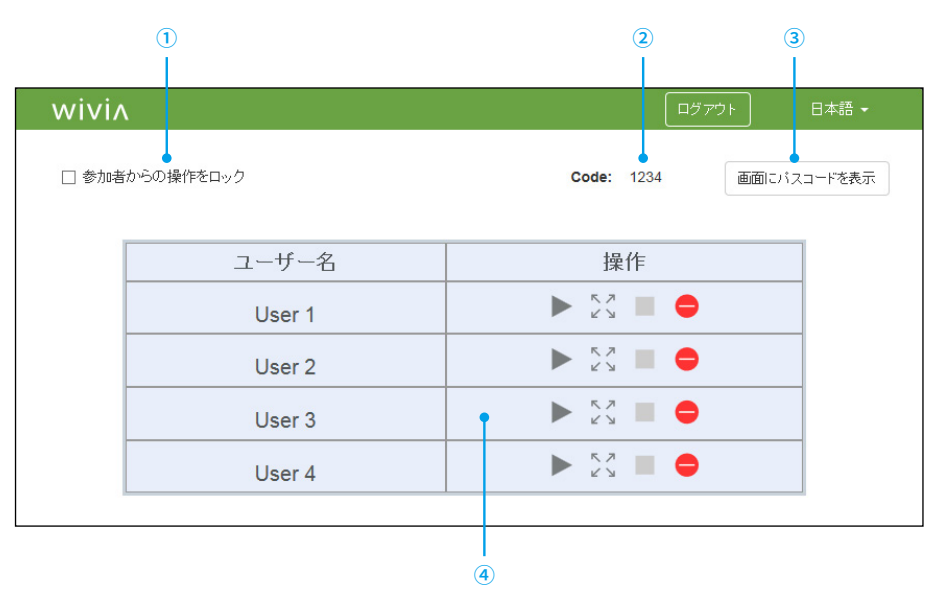

| 項目名 |                  | 機能                                  |  |
|-----|------------------|-------------------------------------|--|
| 1   | 参加者からの操作をロック     | 各 PC に自由に投影させない場合に、チェックを入れます。       |  |
| 2   | Code             | 待機画面に表示されているパスコードを、司会者モード画面で確認できます。 |  |
| 3   | 画面にパスコードを表示      | 投影中の画面に、パスコードを約 10 秒間表示します。         |  |
|     | ▶ 投影開始           | 投影を開始します。                           |  |
|     | 尽 ↗<br>ピ ↘ 全画面投影 | 分割表示から、選択した PC 単独の表示に切り替えます。        |  |
| (4) | 日本 自動レイアウト       | 選択した PC を含む、最大 4 台の分割表示に切り替えます。     |  |
|     | 投影停止             | 投影を終了します。wivia との接続は維持します。          |  |
|     | 😑 切断             | wivia との接続を終了します。                   |  |

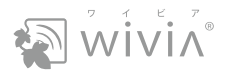

# 第3章 wivia 本体の設定変更

管理者として wivia の Web ページにアクセスして、wivia を用途に合わせて設定します。

wivia を管理する方は、本章をお読みください。

- 1. wivia 本体設定の操作の流れ P.13
- 2. 主な用途ごとの設定方法 P.15
- 3. wivia 本体設定の設定項目 P.18
- 4. 出荷時状態に戻す P.25
- 5. ファームウェアを最新版にする P.26

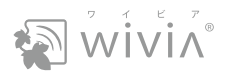

# 1. wivia 本体設定の操作の流れ

wivia の Web ページの「wivia 本体設定」画面に、管理者としてログインします。

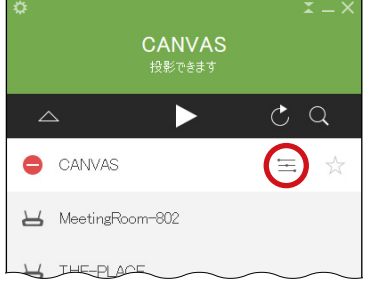

# 

054

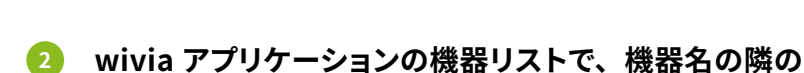

PC を wivia に接続します。

\_\_\_\_をクリックします。

Web ブラウザが起動し、wivia の Web ページが表示されます。

◆ 別冊『利用者編』の「PC を wivia に接続する」をご覧ください。

I管理者ログイン」をクリックします。

「wivia 本体設定にログイン」画面が表示されます。

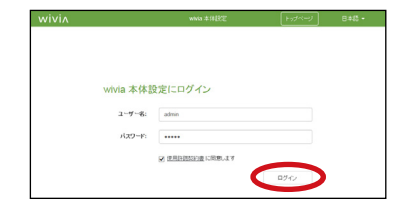

# ユーザー名、パスワードを入力し、「ログイン」をクリックします。

「wivia 本体設定」画面が表示されます。

- ◆ ユーザー名と初期パスワードは「admin」です。
- ◆あらかじめ、「使用許諾契約書に同意します」をクリックして内容 を確認し、チェックを入れてください。
- 5 各項目を選択し、wivia を設定します(P.18)。
- **6** 設定の変更後、「変更を保存」をクリックします。

「設定変更が適用されました」または「変更内容は、機器を再起動 すると適用されます」と表示されます。

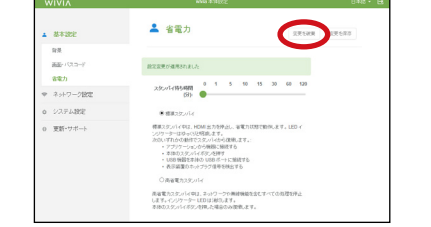

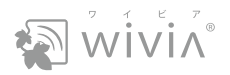

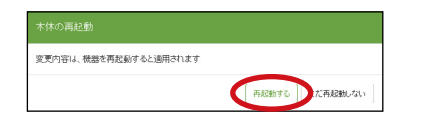

## 「変更内容は、機器を再起動すると適用されます」と 表示された場合は、「再起動する」をクリックします。

wivia が再起動し、1分ほどでブラウザに手順3の画面が表示されます。

◆ 手順 3 の画面が表示されない場合は、PC を wivia に無線 LAN で接続し直してください。詳しくは、別冊『利用者編』の「PC を 無線 LAN で接続する」をご覧ください。

# wivia 本体設定画面のトップページ

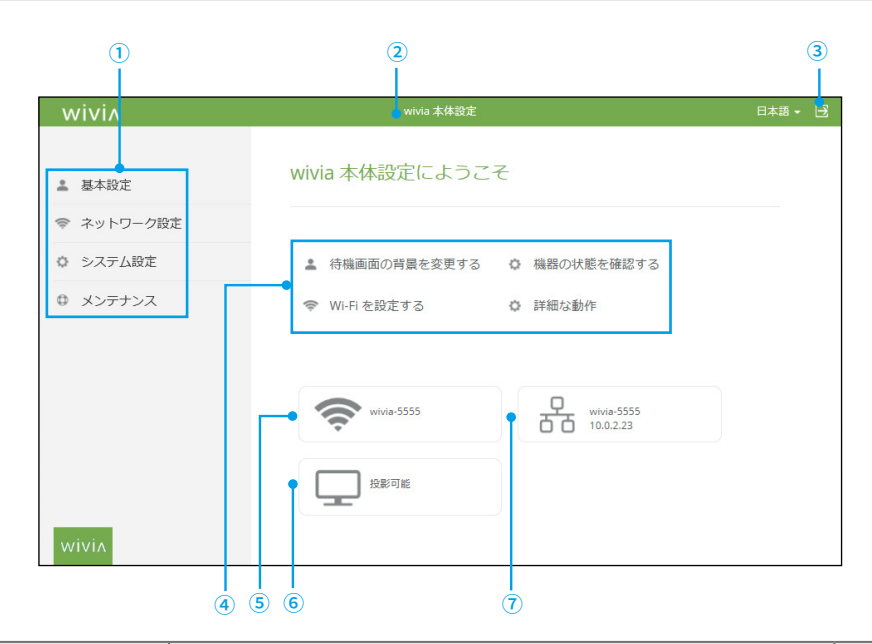

| 項目名             | 機能                                                          | 参照先    |
|-----------------|-------------------------------------------------------------|--------|
| . תבא ₪         | 各設定画面を表示します。それぞれのメニューに、サブメニューがあ<br>ります。                     | → P.18 |
| ② wivia 本体設定    | 各設定画面から、上記の画面に戻ります。                                         | _      |
| ③ ログアウト         | 「wivia 本体設定」 画面からログアウトします。                                  |        |
| ④ よく使う機能        | 各設定画面のうち、よく使う4つの画面へのショートカットです。                              | _      |
| ⑤ SSID(Wi-Fi 名) | wivia の無線ネットワーク名(SSID)を確認できます。クリックすると、<br>「Wi-Fi」 画面を表示します。 | → P.19 |
| ⑥ 機器の状態とパスコード   | 機器の状態とパスコードを確認できます。 クリックすると、 「システム<br>情報」 画面を表示します。         | → P.22 |
| ⑦ 機器名と IP アドレス  | 機器名と IP アドレスを確認できます。                                        | _      |

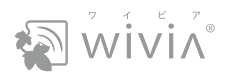

# 2. 主な用途ごとの設定方法

ネットワークに wivia を有線で接続する

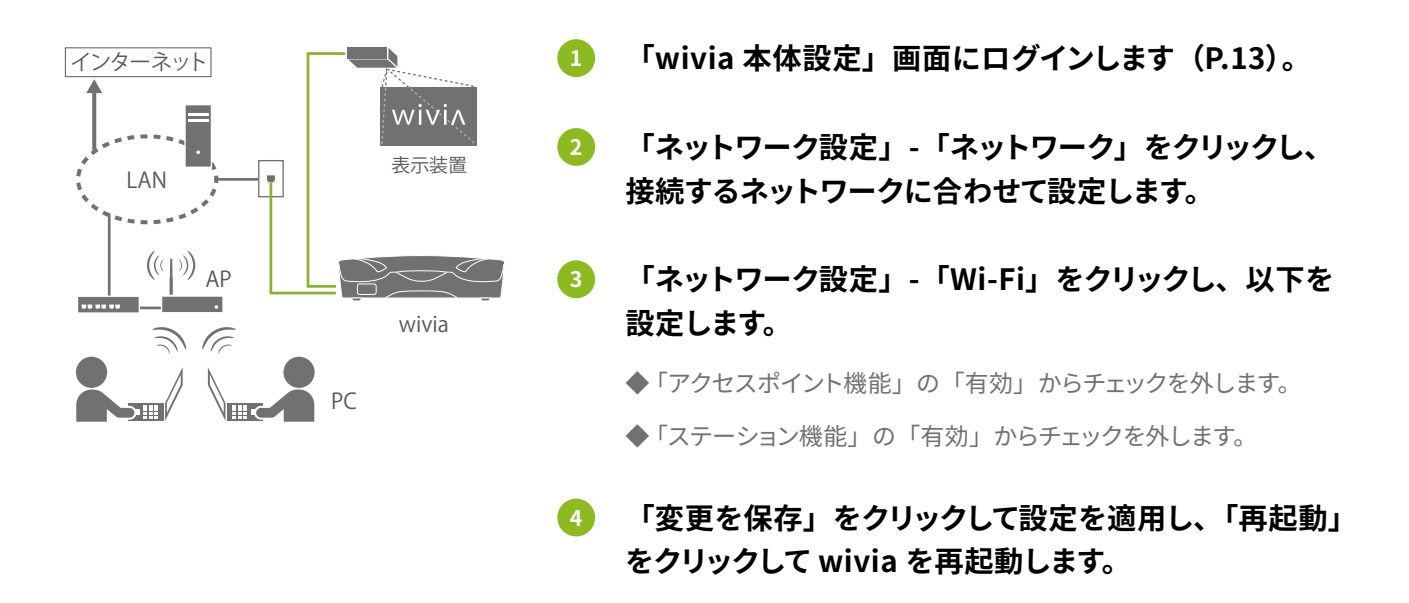

# ネットワークに wivia を無線で接続する

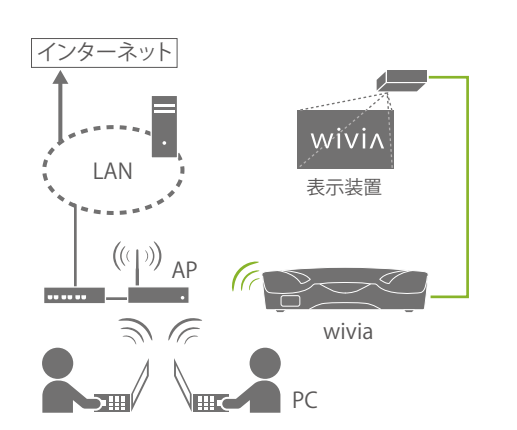

- 「wivia 本体設定」画面にログインします(P.13)。
- 2 「ネットワーク設定」-「ネットワーク」をクリックし、 接続するネットワークに合わせて設定します。

◆「NAT モード(DHCP サーバー有効)」を選択します。

- ③ 「ネットワーク設定」-「Wi-Fi」をクリックし、以下を 設定します。
  - ◆「アクセスポイント機能」の「有効」からチェックを外します。
  - ◆「ステーション機能」の「有効」にチェックを入れます。
    - 接続先 SSID : 接続する AP の Wi-Fi 名を入力します。
    - 暗号化方式 : 接続する AP の暗号化方式を選択します。
    - 暗号化キー : 接続する AP の暗号化キーを入力します。
- ④ 「変更を保存」をクリックして設定を適用し、「再起動」 をクリックして wivia を再起動します。

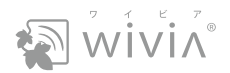

## wivia を無線 AP として使う

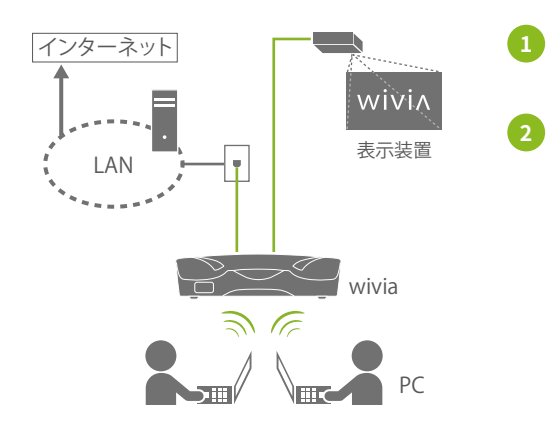

- 1) 「wivia 本体設定」画面にログインします(P.13)。
  - 「ネットワーク設定」-「ネットワーク」をクリックし、 接続するネットワークに合わせて設定します。
  - ◆ wivia に無線で接続する PC を LAN から隔離したい場合は、以下 を設定します。
     「NAT モード (DHCP サーバー有効)」を選択します。
     「アクセスポイント側からの通信」で「すべて遮断」を選択します。
  - ◆ wivia に無線で接続する PC を LAN に参加させたい場合や、LAN に接続したほかの wivia を見つけやすくしたい場合は、以下を設定します。

「ブリッジモード(DHCP サーバー無効)」を選択します。

- ③ 「ネットワーク設定」-「Wi-Fi」をクリックし、以下を 設定します。
  - ◆「アクセスポイント機能」の「有効」にチェックを入れます。
    - SSID(Wi-Fi名): wivia の無線ネットワーク名を変更できます。
       周波数帯: 5GHz 帯無線 LAN を使用する場合に変更します(一部の機器は 5GHz 帯に対応していない場合があります)。
       暗号化方式: 暗号化方式を変更できます。
    - チャンネル : 無線の干渉を防ぐ場合に変更します。

 帯域幅
 : より高速に通信する場合に、40MHz または 80MHz に変更します(利用環境によっては、 無線の干渉が起こりやすくなります)。

◆「ステーション機能」の「有効」からチェックを外します。

「変更を保存」をクリックして設定を適用し、「再起動」 をクリックして wivia を再起動します。

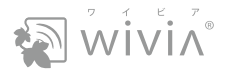

## 機器名(ホスト名)を設定する

- 「wivia 本体設定」画面にログインします(P.13)。
- 2 「ネットワーク設定」-「ネットワーク」をクリックし、以下を設定します。
   ◆「機器名」を入力します。
- 「変更を保存」をクリックして設定を適用し、「再起動」をクリックして wivia を再 起動します。

パスコードを使用するか選択する

- 「wivia 本体設定」画面にログインします(P.13)。
- 2 🦷「基本設定」-「画面・パスコード」をクリックし、以下を設定します。
  - ◆「パスコード方式」を目的に合わせて選択します。
    - 無効:パスコードを使用しない場合に選択します。
    - ランダム:毎回異なるパスコードを使用する場合に選択します。
    - 固定 :毎回同じパスコードを使用する場合に選択します。
- ③ 「変更を保存」をクリックして設定を適用し、「再起動」をクリックして wivia を再 起動します。

待機画面を変更する

- 1 「wivia 本体設定」にログインします(P.13)。
- 2. 「基本設定」-「背景」をクリックします。
- 3 「画像を選択」をクリックし、画像ファイルを選択します。
- 「変更を保存」をクリックして設定を適用し、「再起動」をクリックして wivia を再
  起動します。

⑦ このページの説明にある設定内容はあくまで最小限の一例です。設置環境に応じて、基本設定(P.18)、ネットワーク設定(P.19)、システム設定(P.22)などの各設定を行ってください。

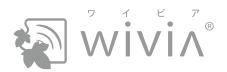

# 3. wivia 本体設定の設定項目

「wivia 本体設定」画面には、以下の設定項目があります。

# 基本設定

#### 背景

詳しくは、「待機画面を変更する」(P.17)をご覧ください。

### 画面・パスコード

| 項目        |               | 初期値    | 内容                                                                              |
|-----------|---------------|--------|---------------------------------------------------------------------------------|
| 画面        | 解像度           | 自動検出   | 「自動検出」、「720p」、「800p」、「1080p」ま<br>たは「1200p」から選択します。                              |
|           | パスコード方式       | 無効     | 「無効」、「ランダム」または「固定」から選択<br>します。<br>固定する場合、パスコードに任意の4桁の半角<br>英数字を入力します。           |
|           | 接続情報          | 有効     | 投影中の画面の左上に接続情報を表示します。<br>「有効」または「無効」を選択します。                                     |
| ログイン      | 表示時間          | 10     | 接続情報が表示されている時間を、0 秒~ 300<br>秒で指定します。<br>ただし、待機画面の表示中は、接続情報が表<br>示され続けます。        |
|           | Wi-Fi 名を表示    | チェックあり | 待機画面に Wi-Fi 名を表示します。                                                            |
|           | IP アドレスを表示    | チェックあり | 待機画面に IP アドレスを表示します。                                                            |
| 投影中のツールバー | 起動時の<br>操作モード | ポインター  | 投影中に本機に接続した入力機器で操作した場<br>合の動作(利用者編 P.27)を、「ポインター」、「リ<br>モート操作」または「ペン描画」から選択します。 |

## 省電力

| 項目                    | 初期値     | 内容                                                                                                    |
|-----------------------|---------|----------------------------------------------------------------------------------------------------|
| スタンバイ待ち時間             | 0       | wivia がスタンバイ状態になるまでの時間を、0<br>分~ 120 分で指定します。自動的にスタンバイ<br>状態にしない場合は、「0」を指定します。ただし、<br>接続中の PC がある場合は、スタンバイ状態に<br>なりません。 |
| 標準スタンバイ<br>/高省電力スタンバイ | 標準スタンバイ | スタンバイ状態の種類を選択します。                                                                                                    |

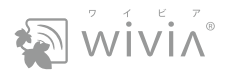

# ネットワーク設定

#### Wi-Fi

| 項目         |                     | 初期値                      | 内容                                                                                                    |
|------------|---------------------|--------------------------|----------------------------------------------------------------------------------------------------|
| -          | 有効                  | チェックあり                   | 使用するときは、チェックを入れます。                                                                                                    |
|            | SSID(Wi-Fi 名)       | wivia-xxxx <sup>*1</sup> | 半角英数字(最大 32 文字)                                                                                                    |
|            | 周波数帯                | 2.4GHz                   | 「2.4GHz」(802.11b/g/n)または「5GHz」(802.11a/n/<br>ac)を選択します。                                                                                            |
| アクセスポイント機能 | モード                 | B/G/N                    | 使用する無線 LAN の規格を選択します。<br>「B/G/N」を選択すると、802.11b/g/n のすべての規格に<br>対応します。<br>「A/N/AC」を選択すると、802.11a/n/ac のすべての規格<br>に対応します。                            |
|            | 帯域幅                 | 20MHz                    | 802.11b/g/n の場合、<br>「20MHz」または「40MHz」を選択します。<br>802.11a/n/ac の場合、<br>「20MHz」、「40MHz」または「80MHz」から選択します。                                             |
|            | チャンネル               | 自動                       | ドロップダウンリストから「自動」または固定のチャンネ<br>ルを選択します。<br>「自動」の場合は、wivia の起動時にチャンネルを自動的<br>に選択します。<br>「ステーション機能」が「有効」の場合は、この設定に関<br>わらず、「接続先 SSID」と同じチャンネルが使用されます。 |
|            | 暗号化方式               | NONE                     | 使用する暗号化方式を「NONE(なし)」、「WPA-PSK」<br>または「WPA/WPA2-PSK」から選択します。                                                                                        |
|            | 暗号化キー               | _                        | 暗号化を使用する場合は、選択した暗号化方式に合わせ<br>てキーを設定する必要があります。                                                                                                    |
|            | SSIDブロードキャ<br>スト    | enable                   | 「enable(有効)」「disable(無効)」を選択します。                                                                                                    |
|            | 有効                  | チェックなし                   | 使用するときは、チェックを入れます。                                                                                                    |
|            | 接続先 SSID            | —                        | 接続する AP の Wi-Fi 名を入力します。                                                                                                    |
| ステーション機能   | 暗号化方式               | NONE                     | 接続する AP の暗号化方式を<br>「NONE(なし)」、「WEP」、「WPA-AES」、「WPA2-AES」、<br>「WPA-TKIP」、「WPA2-TKIP」、「802.1X EAP」<br>から選択します。                                       |
|            | 暗号化キー <sup>※2</sup> |                          | 接続する AP の暗号化キーを設定します。                                                                                                    |

| 項目                                 |                                       | 初期値  | 内容                                                  |
|------------------------------------|---------------------------------------|------|-----------------------------------------------------|
|                                    | 暗号化方式                                 | TTLS | 802.1X EAP の暗号化方式を<br>「TTLS」、「PEAP」または「TLS」から選択します。 |
|                                    | Identity                              | —    | EAP 認証の ID を設定します。                                  |
| **3                                | パスワード                                 | —    | EAP 認証のパスワードを設定します。                                 |
| EAP Encryption ** 3 Cl<br>ce<br>CA | Client<br>certificate <sup>** 4</sup> | _    | TLS 認証のクライアント証明書を選択します。                             |
|                                    | CA certificate * 4                    | _    | TLS 認証のルート証明書を選択します。                                |
|                                    | Private key <sup>**</sup>             | _    | TLS 認証の秘密鍵ファイルを選択します。                               |

※1:「xxxx」には、ランダムな4桁の英数字が入ります。

※2:「ステーション機能」の「暗号化方式」で「802.1X EAP」を選択した場合は、表示されません。

※3:「ステーション機能」の「暗号化方式」で「802.1X EAP」を選択した場合に表示されます。

※ 4: 「EAP Encryption」の「暗号化方式」で「TLS」を選択した場合に表示されます。

### ネットワーク

| 項                        | I                    | 初期値                       | 内容                                                                                                    |
|--------------------------|----------------------|---------------------------|----------------------------------------------------------------------------------------------------|
| _                        | _                    | NAT モード(DHCP サー<br>バー有効)  | wivia のルータ機能の動作を選択します。<br>「NAT モード (DHCP サーバー有効)」の場合は、<br>wivia のルータ機能が有効になります。<br>「ブリッジモード(DHCP サーバー無効)」の場<br>合は、wivia のルータ機能が無効になります。 |
| 機器名                      | _                    | wivia-xxxx <sup>**1</sup> | 半角英数字(最大 32 文字)                                                                                                    |
| WAN 側手動 IP 設定            | —                    | チェックなし                    | 有線または無線で wivia をネットワークに接続<br>する場合、wivia のネットワーク上での IP アド<br>レスを指定するときは、チェックを入れます。                                                       |
| IP アドレス                  | _                    | 192.168.100.1             |                                                                                                    |
| サブネットマスク                 | _                    | 255.255.255.0             |                                                                                                    |
| デフォルトゲートウェ<br>イ          | _                    | 192.168.100.10            | 「WAN 側手動 IP 設定」にナエックを入れた場合は、適切な値を設定してください。                                                                                              |
| DNS サーバー                 | _                    | 192.168.100.10            |                                                                                                    |
|                          | ホスト IP アドレス          | 192.168.100.10            | wivia のアクセスポイント側の IP アドレスです。                                                                                                    |
|                          | DHCP 割当開始 IP<br>アドレス | 192.168.100.11            | wivia の DHCP サーバーが配布する最初の IP<br>アドレスです。                                                                                                 |
| DHCP サーバー <sup>※ 2</sup> | DHCP 割当終了 IP<br>アドレス | 192.168.100.99            | wivia の DHCP サーバーが配布する最後の IP<br>アドレスです。                                                                                                 |
|                          | サブネットマスク             | 255.255.255.0             | wivia の DHCP サーバーが提示するサブネット<br>マスクです。                                                                                                   |
|                          | DNS サーバー             | 192.168.100.10            | DNS サーバーの IP アドレスです。                                                                                                    |
| アクセスポイント側<br>からの通信       | _                    | すべて通過                     | wivia のアクセスポイント側からネットワーク側<br>への通信を、「すべて通過」、「すべて遮断」ま<br>たは「インターネットのみ」から選択します。                                                            |

wivi^°

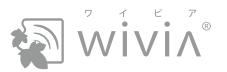

| 項               | 目 | 初期値 | 内容                                                                                                    |
|-----------------|---|-----|----------------------------------------------------------------------------------------------------|
| 本機を経由した機器<br>検出 | _ | 通過  | 「通過」または「遮断」から選択します。<br>「ブリッジモード(DHCP サーバー無効)」のと<br>きに「通過」に設定すると、wivia のアクセス<br>ポイント側に接続した端末から、ネットワーク上<br>の他の wivia を検出できます。 |

※1:「xxxx」には、ランダムな4桁の英数字が入ります。

※ 2:DHCP サーバー機能は、wivia のアクセスポイント側にのみ動作します。「ブリッジモード(DHCP サーバー無効)」に設定されている場合は、これらの値は無視されます。

#### MAC アドレスフィルタリング

特定の PC 以外を wivia に無線 LAN で接続させない場合は、MAC アドレスフィルタリングを有効にし、接続を許可する PC の無線 LAN の MAC アドレスを登録します。

| 項         | i 🗄         | 初期値    | 内容                                          |
|-----------|-------------|--------|---------------------------------------------|
| _         | 有効          | チェックなし | 使用するときは、チェックを入れます。                          |
| 新規登録      | 新規 MAC アドレス | —      | 接続を許可する PC の MAC アドレスを入力し、<br>「登録」をクリックします。 |
| 登録済み項目の確認 | 項目 1 ~ 50   | チェックなし | 接続許可を取り消す項目にチェックを入れ、「削<br>除」をクリックします。       |
| / 削除      | すべての項目を削除   | チェックなし | チェックを入れて「削除」をクリックすると、す<br>べての項目が削除されます。     |
| エクスポート    | _           | _      | 登録済み項目の一覧をテキストファイルとしてダ<br>ウンロードできます。        |

⑦ PC の無線 LAN の MAC アドレスを調べる方法については、PC のヘルプをお読みください。

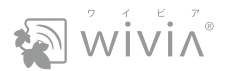

# システム設定

#### システム情報

wivia のファームウェアのバージョン、有線 LAN および無線 LAN の MAC アドレスなどを確認できます。

#### 日付と時刻

wivia の日付と時刻を、自動的に調整できます。

| 項目       | 初期値          | 内容                             |
|----------|--------------|--------------------------------|
| タイムゾーン   | (UTC+9:00)   | タイムゾーンを選択します。                  |
| NTP サーバー | pool.ntp.org | 日付と時刻を取得するサーバーのアドレスを入<br>力します。 |

#### パスワード

「wivia 本体設定」画面、司会者モード画面および WebSlides 画面にログインする際のパスワードを、それ ぞれ設定できます。

| 項            | 目       | 初期値       | 内容                                                                                      |
|--------------|---------|-----------|-----------------------------------------------------------------------------------------|
| 本体設定パスワード    |         | admin     | 「wivia 本体設定」画面にログインする際に使用<br>します(P.13)。<br>半角英数字(最大 32 文字)                              |
| 司会者パスワード     |         | moderator | 司会者モード画面にログインする際に使用します<br>(P.10)。<br>半角英数字(最大 32 文字)                                    |
| WebSlides 設定 | パスワード認証 | 無効        | WebSlides 画面にログインする際の認証方法を<br>「無効」、「パスコードに連動」、「固定」<br>から選択します。<br>固定する場合、「パスワード」を入力します。 |
|              | パスワード   | admin     | 半角英数字(最大 32 文字)                                                                         |

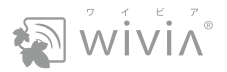

#### 詳細な動作

| 項           | 目                                | 初期値    | 内容                                                                                                    |
|-------------|----------------------------------|--------|----------------------------------------------------------------------------------------------------|
|             | 待機画面のユー<br>ザーリストにサムネ<br>イルを表示    | チェックあり | チェックすると、wivia に接続した PC 画面が、<br>待機画面にサムネイルとして表示されます。                                                                                                    |
| ユーザーリスト     | 本機を<br>PresentSense で<br>検出可能にする | チェックあり | チェックすると、LAN の別のセグメントにある<br>wivia を、Bluetooth を使って見つけます。こ<br>れにより、wivia アプリケーションで IP アドレス<br>とパスコードの入力を省略できます。<br>Android 端末、iOS 端末および macOS の PC<br>で利用できます。 |
| モバイル機器<br>i | Google Cast 投影<br>機能             | チェックあり | チェックすると、Android 端末が対応アプリを<br>使わずに投影できます。<br>Google Cast 機能を使用します。                                                                                            |
|             | iOS / macOSミラー<br>リング投影機能        | チェックあり | チェックすると、iOS 端末と macOS の PC が対<br>応アプリを使わずに投影できます。<br>AirPlay 機能を使用します。                                                                                       |
| トップページの項目   | アプリケーションの<br>ダウンロード              | チェックあり | チェックすると、トップページからアプリケーショ<br>ンをダウンロードできます。                                                                                                    |
|             | WebSlides ログイ<br>ン               | チェックあり | チェックすると、WebSlides が使用できます。                                                                                                    |

### wivia Button ペアリング

wivia Button の無線 LAN を設定するには、wivia と wivia Button を Micro USB ケーブルで接続します(ペアリング)。その際の設定値を設定できます。

| 項目            | 初期値                       | 内容                                                                                                    |
|---------------|---------------------------|----------------------------------------------------------------------------------------------------|
| _             | 本機の Wi-Fi 設定値を<br>使用      | ペアリング時に wivia Button に適用する設定を<br>選択します。<br>この wivia に無線 LAN で接続する場合、<br>「本機の Wi-Fi 設定値を使用」を選択します。<br>任意の無線 AP に接続する場合、<br>「以下の Wi-Fi 設定値を使用」を選択し、以下<br>の項目を設定します。 |
| SSID(Wi-Fi 名) | wivia-xxxx <sup>**1</sup> | 半角英数字(最大 32 文字)                                                                                                    |
| 暗号化方式         | NONE                      | 使用する暗号化方式を<br>「NONE(なし)」、「WPA-PSK」<br>または「WPA/WPA2-PSK」から選択します。                                                                                                   |
| 暗号化キー         | —                         | 暗号化を使用する場合は、選択した暗号化方式<br>に合わせてキーを設定する必要があります。                                                                                                    |

※1:「xxxx」には、ランダムな4桁の英数字が入ります。

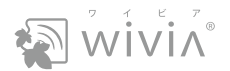

# メンテナンス

## ファームウェア更新

wivia のファームウェアを更新できます。詳しくは、「ファームウェアを最新版にする」(P.26)をご覧ください。

#### トラブルシュート

| 項      | ∃         | 初期値    | 内容                                                                            |
|--------|-----------|--------|-------------------------------------------------------------------------------|
| 設定初期化  | _         | _      | wivia の設定を初期化できます。                                                            |
| 本体の再起動 | _         | _      | wivia を再起動します。                                                                |
| ログ     | 問題調査ログを記録 | チェックなし | ログを記録します。<br>ダウンロードするには、「ログをダウンロード」<br>をクリックします。<br>削除するには、「ログをクリア」 をクリックします。 |

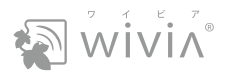

# 4. 出荷時状態に戻す

wivia の設定を出荷時の状態に戻します。

# wivia 本体設定で戻す

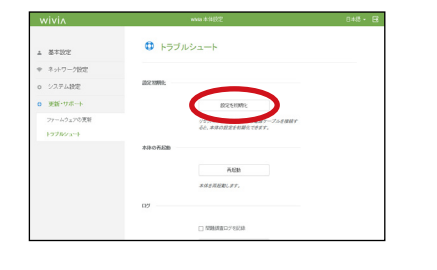

- 「wivia 本体設定」画面にログインします(P.13)。
- 2 「メンテナンス」-「トラブルシュート」をクリックし、「設定を初期化」をクリックします。

確認画面が表示されます。

3 「はい(全設定を初期化)」をクリックします。

wivia が再起動し、工場出荷時の状態に戻ります。

リセットスイッチで戻す

いいえ (戻:

本体の設定をすべて初期化し、本体を再起動します。統行しますか

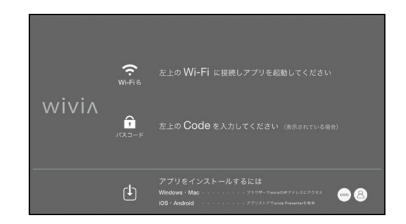

 wivia の電源を入れ、表示装置に待機画面が表示され ていることを確認します。

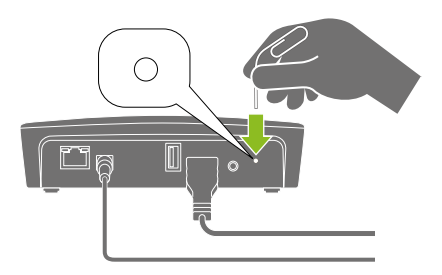

2 伸ばしたクリップなどで背面のリセットスイッチを押した まま、約 10 秒間待ちます。

wivia のスタンバイボタンのランプが消灯し、表示装置の映像が消えます。

3 リセットスイッチを離します。

工場出荷時の状態で wivia が起動します。

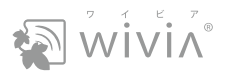

# 5. ファームウェアを最新版にする

wivia のファームウェアを最新に更新します。アップグレードする前に、お使いいただいているファームウェ アのバージョンをご確認ください(P.08、P.22)。

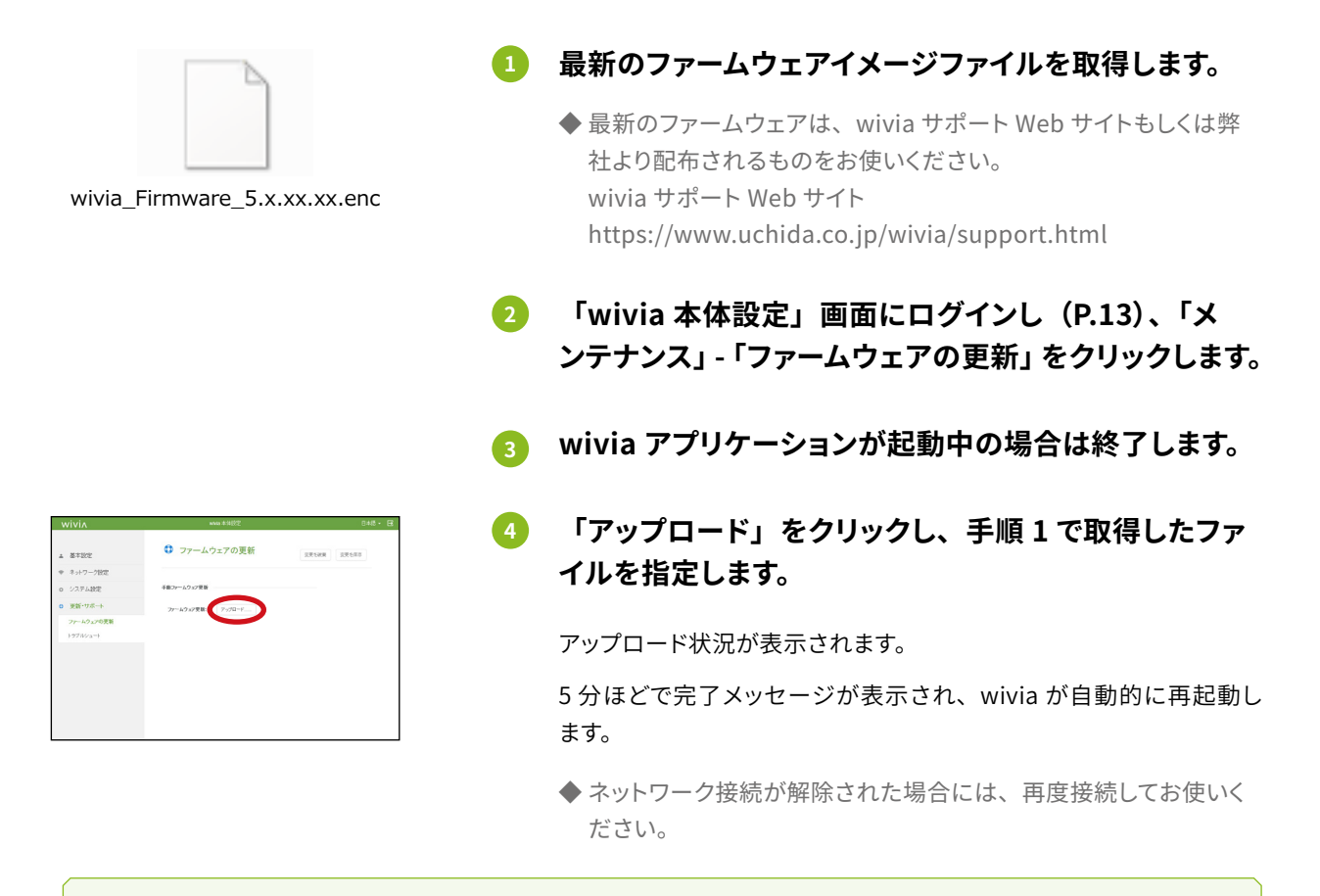

⑦ アップグレードの進行中に、wivia の電源を絶対に切らないでください。wivia が動作しなくなる可能性があります。 アップグレードの進行中には、一時的に待機画面が消え、無線ネットワークの接続も解除されます。アップグレード 完了後に自動的に再起動しますので、そのままお待ちください。

無線対応プレゼンテーション用機器 wivia 5 取扱説明書・管理者編
 2017 年 9月 第1版発行
 2020 年 7月 第4版発行

## 発行元 紫式**内田洋 ; ;**

〒104-8282 東京都中央区新川 2-4-7

https://www.uchida.co.jp/